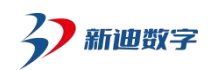

深圳新迪数字工程系统有限公司

使用帮助

天工看图软件

# 目录

| -              | 产品简介                                                                                                    | 3                                     |
|----------------|----------------------------------------------------------------------------------------------------|---------------------------------------|
| 2.             | 运行环境                                                                                                    | 3                                     |
| 3.             | 功能介绍                                                                                                    | 3                                     |
|                | 3.1. 客户端下载                                                                                                    | 3                                     |
|                | 3.2. 天工看图客户端安装                                                                                                    | 4                                     |
|                | 3.3. 天工轻量化查看器安装                                                                                                    | 4                                     |
|                | 3.4. 绑定服务器 IP                                                                                                    | 5                                     |
|                | 3.5. 密钥校验                                                                                                    | 6                                     |
|                | 3.6. 打开图纸                                                                                                    | 7                                     |
|                |                                                                                                    |                                       |
|                | 5.7. 轻重化又件(.30lite) 制田                                                                                                    | 8                                     |
|                | 3.7. 轻重化又件(.solite)输出<br>3.8. html 文件输出                                                                                                    | 8<br>.9                               |
|                | 3.7. 轻重化又件(.3diite)输出<br>3.8. html 文件输出<br>3.9. 看图记录                                                                                                    | 8<br>.9<br>0                          |
|                | 3.7. 轻重化又件(.30iite)输出<br>3.8. html 文件输出<br>3.9. 看图记录                                                                                                    | 8<br>.9<br>0<br>1                     |
|                | <ul> <li>3.7. 轻重化文件(.30iite)输出</li></ul>                                                                                                    | 8<br>.9<br>1<br>3                     |
| 4.             | <ul> <li>3.7. 轻重化文件 (.30iite) 输出</li></ul>                                                                                                    | 8<br>.9<br>1<br>3<br><b>4</b>         |
| 4.             | <ul> <li>3.7. 轻重化文件 (.30iite) +1</li> <li>3.8. html 文件输出</li> <li>3.9. 看图记录</li> <li>3.10. 3D 模型预览功能</li> <li>3.10. 3D 模型预览功能</li> <li>1</li> <li>3.11. 2D 图纸预览功能</li> <li>1</li> <li>场景渲染</li> <li>1</li> <li>动画设计</li> <li>1</li> </ul>                              | 8<br>.9<br>1<br>3<br>4<br>5           |
| 4.<br>5.<br>6. | <ul> <li>3.7. 轻重化文件 (.30iite) + 新田</li> <li>3.8. html 文件输出</li> <li>3.9. 看图记录</li> <li>3.10. 3D 模型预览功能</li> <li>3.10. 3D 模型预览功能</li> <li>1</li> <li>3.11. 2D 图纸预览功能</li> <li>1</li> <li>场景渲染</li> <li>1</li> <li>动画设计</li> <li>1</li> <li>解析方式选择</li> <li>1</li> </ul> | 8<br>.9<br>1<br>3<br>4<br>5<br>5<br>5 |

| 7.1 转换精度设置  |    |
|-------------|----|
| 7.2 保存草图设置  | 17 |
| 7.3 高性能模式设置 |    |
| 附录一: 文件支持类型 |    |

## 1. 产品简介

"天工看图"是一款企业基于三维模型、二维图纸进行查看、技术沟通和共享的软件,支持 40 多种3D 模型和2D 图纸格式的预览和交互。可应用到产品研发设计、生产制造、售后 服务等多个环节的技术交流工作中。

通过"天工看图", 企业可方便快捷地查看产品3D 模型、2D 图纸, 并输出轻量化文件 分享给你的设计组成员、生产人员、售后技术人员、合作伙伴、客户等, 并基于产品图纸、 技术资料进行互相交流和沟通。

## 2. 运行环境

客户端: Windows10, Windows11。

### 3. 功能介绍

#### 3.1. 客户端下载

从华为云商店订单信息进入天工看图后台管理页面,下载天工看图客户端、轻量化查看器, 安装到用户本地电脑。

| GALLE    |                                                                                                    | 下政黨戶篇 下政設置化直省國 dE34EPI,你好 |
|----------|----------------------------------------------------------------------------------------------------|---------------------------|
|          |                                                                                                    |                           |
|          | 基本信息                                                                                                    |                           |
|          | 总用户数 50                                                                                                    | 6-442                     |
|          | 有效期 2024-11-25 至 2025-11-25                                                                                        |                           |
|          | 授权信息                                                                                                    | the second second         |
|          | 第名/IP https://tiangongview.3dopen.cn:1002/c5c3df4c64b04886817e1c462447283d<br>下載元工委員覧や減価・伝売工委員覧や減減定止成長い・部門円倍使用元工委員 |                           |
|          | 设置                                                                                                    |                           |
| H Cost + | 密钥校验                                                                                                    |                           |
|          | 密钥 d4a05835534347a29007969a163037c2 修改                                                                             |                           |
|          | 开启是的位任后,企业或其使用工工管理都产品环境要求社会的,可控制制产用使用品加强发                                                                          |                           |

### 3.2. 天工看图客户端安装

企业用户本机安装【天工看图】客户端,运行"天工看图 V2024.exe"安装程序,安装完成后,启动客户端后进行 IP 绑定。建议安装到 D 盘等非系统盘。

最低配置要求:

| 天工看图客户端版本 | V2024                            |
|-----------|----------------------------------|
| 操作系统      | Windows 10 64 位 ,Windows 11 64 位 |
| 内存        | 8G 及以上                           |
| 存储空间      | 安装所需 5GB 以上磁盘空间                  |
| 显卡        | GT730 以上,若模型面片数超过 1000 万面片建议使    |
|           | 用 gtx1050 或以上显卡(推荐)              |

### 3.3. 天工轻量化查看器安装

企业用户本机安装【天工轻量化查看器】,运行"天工轻量化查看器 V2024.exe"安装程序,安装完成后启动客户端,无需授权即可使用。

最低配置要求:

| 天工轻量化查看器版本 | V2024                                             |
|------------|---------------------------------------------------|
| 操作系统       | Windows 7 64 位, Windows 10 64 位 , Windows 11 64 位 |
| 内存         | 4GB 及以上                                           |
| 存储空间       | 安装所需 1GB 以上磁盘空间                                   |
| 显卡         | GT730 以上,若模型面片数超过 1000 万面片建议使                     |
|            | 用 gtx1050 或以上显卡(推荐)                               |

## 3.4. 绑定服务器 IP

启动"天工看图"客户端,在首页点击"绑定服务器 IP"按钮,完成企业授权服务 IP 的绑定,绑定后才可以进行各种 CAD 模型的轻量化转换和预览。

| <b>百天工作</b> 首页                   |                                                                     |                | C                    | - 🗆 X    |
|----------------------------------|---------------------------------------------------------------------|----------------|----------------------|----------|
| 用户数: 12<br>99999/0]:2026-6-14    | 将文件拖拽至此区域<br>或<br>家定服务器IP<br>https://tiangongview.3dopen.cn:1002/c5 | c3df4c64b048   | 绑定服务器IP 设置           | ¥Ŧ       |
| 看图记录                             | <br>                                                                |                | 🕲 场景渲染 🖉             | 》动画设计    |
| 中学生。<br>中学生。<br>轴承座零件图 二维 3dLite | IX35-20-4.SLDPRT                                                    | origina.3dLite | original-动画副本.3dLite | Rear Fra |

从天工看图后台管理页面复制域名/IP。

| Contrast Contrast Con | 下载资户集 下载经量化直着器 dE34EIPI,你好            |
|----------------------------------------------------------------------------------------------------|---------------------------------------|
| 基本信息<br>周用中数 50<br>秀汉期 2024-11-25 至 2025-11-25                                                                                                    |                                       |
| 現役信息            減名/IP         https://tiangongviews3dopen.cm:1002/c5c3d4c64b04886817e1c462447283d           工業工業業業で加速・ま工業業業で加速・ま工業業業で加速・ま工業業業                                                                                                    | A A A A A A A A A A A A A A A A A A A |
| 安加     の     の     の     の     の     の     の     の     の     の     の     の     の     の     の     の     の     の     の     の     の     の     の     の     の     の     の     の     の     の     の     の     の     の     の      の      の        の      の             |                                       |

### 3.5. 密钥校验

开后密钥校验后,企业成员使用天工看图客户端时需要校验密钥,可控制客户端使用点数情

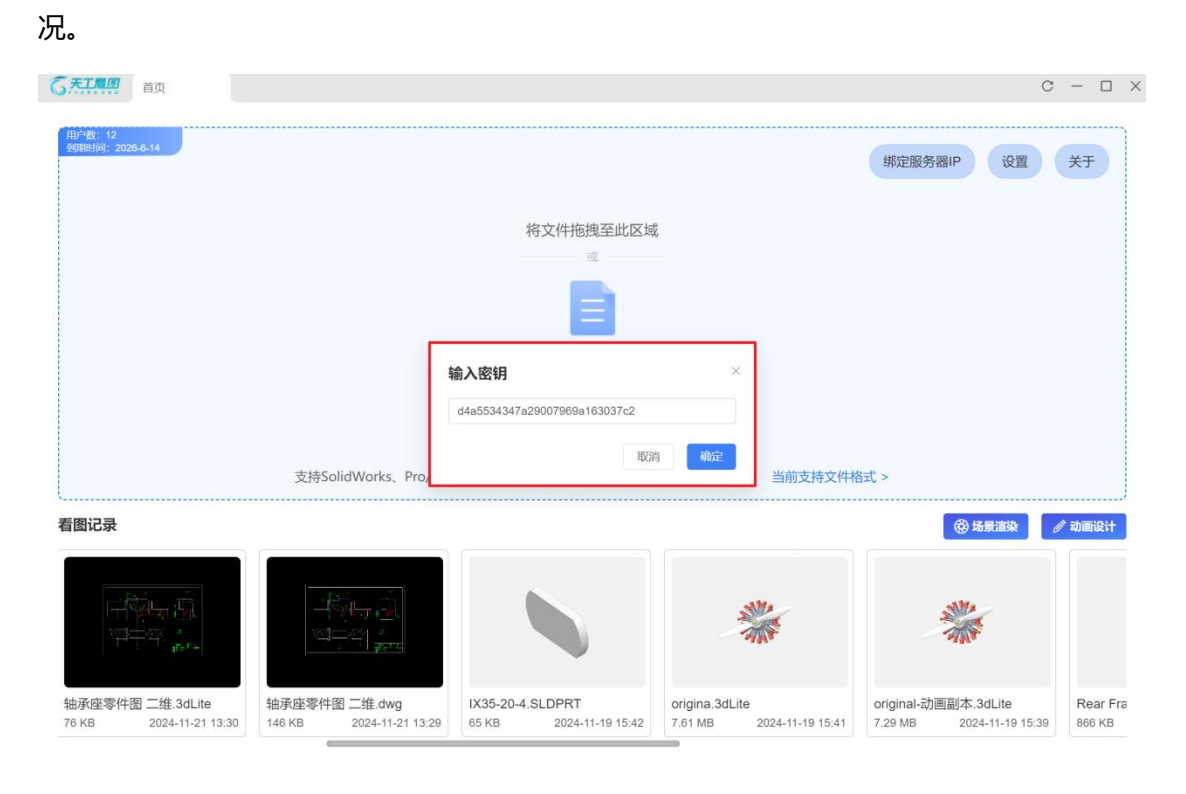

从天工看图后台管理页面复制密钥,密钥根据需要可以修改。

| G FILES   |                                                                            | 下载客户集 下载轻量化直着器 dE34EIPI,物好 |
|-----------|----------------------------------------------------------------------------|----------------------------|
|           |                                                                            | and the                    |
|           |                                                                            |                            |
|           | 基本信息                                                                       |                            |
|           | 总用户数 50                                                                    | the states it is           |
|           | 有效期 2024-11-25 至 2025-11-25                                                |                            |
| TIN N     | 授权信息                                                                       | A Draw Spice               |
| GATIN     | 域名/IP https://tiangongview.3dopen.cn:1002/c5c3df4c64b04886817e1c462447283d | A A A                      |
|           | 下載天工看國與戶端經。但天工看國都戶端總定此城名/IP,即同开始使用天工看國                                     |                            |
|           | 设置                                                                         |                            |
|           | 密明校验 〇〇〇                                                                   |                            |
| B COMPANY | 密钥 d4a05835534347a29007969a163037c2 修改                                     |                            |
|           | 开启定荷校验后,企业成员使用天工等国家户期时需要权能定何,可控制家户期使用点数编号                                  |                            |
|           |                                                                            |                            |
|           |                                                                            |                            |

## 3.6. 打开图纸

点击"打开图纸"按钮,在本地选择 CAD 文件,并进入 Viewer 预览界面。具体支持格式和 Viewer 交互功能请看附录。

| 用小服:12<br>1999月前:2028-6-14                   | 支持SolidWorks, Pro/E / C            | 将文件拖拽至此区域<br>或<br>日<br>打开图纸        | 式的3D和2D文件 当前支持文件格                      | 第定服务器IP<br>设置<br>式 >                      | Ť                |
|----------------------------------------------|------------------------------------|------------------------------------|----------------------------------------|-------------------------------------------|------------------|
| 看图记录                                         |                                    |                                    |                                        | <b>谷 场景渲染</b>                             | / 动画设计           |
|                                              | •                                  |                                    |                                        |                                           |                  |
| 转向架总装(合并体).par<br>75.22 MB  2024-09-02 15:55 | 零件2.par<br>240 KB 2024-08-23 18:17 | 零件3.par<br>240 KB 2024-08-23 18:16 | 转向架总装.asm<br>7.62 MB  2024-08-23 18:03 | 多旋翼无人机.STEP<br>105.91 MB 2024-08-23 16:28 | (总装)<br>37.75 MB |

| G 打开       X         ← → * ↑ ● * 新加修(£) 幾四胞低 > 熱技術向梁 → 商技術向梁 → で       C         一 田市       ● 新加修(£) 後         一 田市       ● 新加修(£) 後         一 田市       ● 新加修(£) 後         一 田市       ● 新加修(£) 後         ● 田市       ● 新加修(£) 後         ● WP5云盘       ● 日市         ● WP5云盘       ● 日市         ● 世市       ● 日市         ● 世市       ● 日市         ● 世市       ● 日市         ● 日市       ● 日市         ● 世市       ● 日市         ● 日市       ● 日市         ● 日市       ● 日市         <                                                                                                    |                                                                                                    |                                    | 悠立性描述至此区域                          |                                      |                       |                          |                |
|----------------------------------------------------------------------------------------------------|----------------------------------------------------------------------------------------------------|------------------------------------|------------------------------------|--------------------------------------|-----------------------|--------------------------|----------------|
|                                                                                                    |                                                                                                    | б ग्रम                             | ANT & DTTING OF DUILDS 19.         |                                      | ×                     |                          |                |
| 田沢・ 新建文件夹     「工具     石原     石原     石原     マンロン2024-0823     しつかいloads     しつかいloads     しかいloads     しかいloads     しかいloads     しかいloads     しかいloads     しつかいloads     しつかいloads     しつかいloads     しかいloads     しかいloads     しかいloads     しつかいloads     しかいloads     しかいloads |                                                                                                    | ← → 、                              | > 模型图纸 > 高铁转向架 > 高铁转向架             | ✓ C 在高铁转向架                           | 中搜索 👂                 |                          |                |
| 工具     名称     何次日期     契理       - V2024-0823                                                                                                    |                                                                                                    | 组织 • 新建文件夹                         |                                    |                                      | ≣· <b>□</b> ②         |                          |                |
| ■ V2024-0823       □ 1-留持架 par       2021/3/31 9.45       TuZhiTongClie         ■ Downloads       □ 1-结论par       2021/3/31 9.46       TuZhiTongClie         □ 1-结论par       2021/3/31 9.46       TuZhiTongClie         □ 1-结论par       2021/3/31 9.46       TuZhiTongClie         □ 1-结论max       2021/3/31 9.46       TuZhiTongClie         □ 1-结论max       2021/3/31 9.46       TuZhiTongClie         □ 1-fderag_mirspar       2021/3/31 9.46       TuZhiTongClie         □ 1-fderag_mirspar       2021/3/31 9.46       TuZhiTongClie         □ 1-fderag_mirspar       2021/3/31 9.46       TuZhiTongClie         □ 1-fderag_mirspar       2021/3/31 9.46       TuZhiTongClie         □ 1-fderag_mirspar       2021/3/31 9.46       TuZhiTongClie         □ 1-fderag_mirspar       2021/3/31 9.46       TuZhiTongClie         □ 1-fderag_mirspar       2021/3/31 9.46       TuZhiTongClie         □ 1-fderag_mirspar       2021/3/31 9.46       TuZhiTongClie         □ 1-fderag_mirspar       2021/3/31 9.46       TuZhiTongClie         □ 1-fderag_mirspar       2021/3/31 9.46       TuZhiTongClie         □ 1-fferag_mirspar       2021/3/31 9.46       TuZhiTongClie         □ 1-fferag_mirspar       2021/3/31 9.46       TuZhiTongClie                                                                                                    |                                                                                                    | 三 工具                               | 名称                                 | 修改日期                                 | 类型                    |                          |                |
| ■ Downloads     □ 1-转论par     2021/3/31 9.46     TuZhiTongClie       □ 1-转论par     2021/3/31 9.46     TuZhiTongClie       □ 1-转论par     2021/3/31 9.46     TuZhiTongClie       □ 1-转能par     2021/3/31 9.46     TuZhiTongClie       □ 1-转能par     2021/3/31 9.46     TuZhiTongClie       □ ● WPS云金     □ 1-ftellag mirspar     2021/3/31 9.46     TuZhiTongClie       □ 1-ftellag mirspar     2021/3/31 9.46     TuZhiTongClie       □ 1-ftellag mirspar     2021/3/31 9.46     TuZhiTongClie       □ 1-ftellag mirspar     2021/3/31 9.46     TuZhiTongClie       □ 1-ftellag mirspar     2021/3/31 9.46     TuZhiTongClie       □ 1-ftellag mirspar     2021/3/31 9.46     TuZhiTongClie       □ 1-ftellag mirspar     2021/3/31 9.46     TuZhiTongClie       □ 1-ftellag mirspar     2021/3/31 9.46     TuZhiTongClie       □ 1-ftellag mirspar     2021/3/31 9.46     TuZhiTongClie       □ 1-ftellag mirspar     2021/3/31 9.46     TuZhiTongClie       □ 1-ftellag mirspar     2021/3/31 9.46     TuZhiTongClie       □ 1-ftellag mirspar     2021/3/31 9.46     TuZhiTongClie       □ 1-ftellag mirspar     2021/3/31 9.46     TuZhiTongClie       □ 1-ftellag mirspar     2021/3/31 9.46     TuZhiTongClie       □ 1-ftellag mirspar     2021/3/31 9.46     TuZhiTongCl                                                                                                    |                                                                                                    | V2024-0823                         | 🗋 1-保持架.par                        | 2021/3/31 9:45                       | TuZhiTongClie         |                          |                |
| 1 - 年集par     2021/3/31 946     TuZhiTongClie       > ● WPS元盘     □ 1-传感器 mirpar     2021/3/31 946     TuZhiTongClie       □ 1 + 使感器 mirpar     2021/3/31 946     TuZhiTongClie       □ 1 + 使感器 mirpar     2021/3/31 946     TuZhiTongClie       □ 1 + 使感器 mirpar     2021/3/31 946     TuZhiTongClie       □ 1 + 使感器 mirpar     2021/3/31 946     TuZhiTongClie       □ 1 + 使感器 mirpar     2021/3/31 946     TuZhiTongClie       □ 1 + 使感器 mirpar     2021/3/31 946     TuZhiTongClie       □ 1 + 使感器 mirpar     2021/3/31 946     TuZhiTongClie       □ 1 + 使感器 mirpar     2021/3/31 946     TuZhiTongClie       □ 1 + 使感 mirpar     2021/3/31 946     TuZhiTongClie       □ 1 + 使感 mirpar     2021/3/31 946     TuZhiTongClie       □ 1 + 使魔 mirpar     2021/3/31 946     TuZhiTongClie       □ 1 + 使魔 mirt_par     2021/3/31 946     TuZhiTongClie       □ 1 + 使魔 mirt_par     2021/3/31 946     TuZhiTongClie       □ + 使魔 mirt_par     2021/3/31 946     TuZhiTongClie       □ + 使魔 mirt_par     2021/3/31 946     TuZhiTongClie       □ + 使魔 mirt_par     2021/3/31 946     TuZhiTongClie       □ + 使魔 mirt_par     2021/3/31 946     TuZhiTongClie                                                                                                    |                                                                                                    | 🔁 Downloads                        | 🗋 1-车轮.par                         | 2021/3/31 9:46                       | TuZhiTongClie         |                          |                |
| > ● WPS完全     □ 1-使考虑 par     2021/3/31 946     Tu2hiTongClic       ● 単电脑     □ 1-使考虑 par     2021/3/31 946     Tu2hiTongClic       ● ■ Umdows-SSD (C)     □ 1-使考虑 par     2021/3/31 946     Tu2hiTongClic       > ■ Windows-SSD (C)     □ 1-使考虑 par     2021/3/31 946     Tu2hiTongClic       > ■ Data (D)     □ 1-使考虑 par     2021/3/31 946     Tu2hiTongClic       > ■ Data (D)     □ 1-使考虑 par     2021/3/31 946     Tu2hiTongClic       □ 1-使考虑 par     2021/3/31 946     Tu2hiTongClic     ● K与思珠       □ 1-按美 par     2021/3/31 946     Tu2hiTongClic     ● K与思珠       □ 1-按美 par     2021/3/31 946     Tu2hiTongClic     ● K与思珠       □ 1-按美 par     2021/3/31 946     Tu2hiTongClic     ● K与思珠       □ 1-按美 par     2021/3/31 946     Tu2hiTongClic     ● Kopital       □ 1-按美 par     2021/3/31 946     Tu2hiTongClic     ● Kopital       □ 1-按美 par     2021/3/31 946     Tu2hiTongClic     ● Kopital       □ 1-按美 par     2021/3/31 946     Tu2hiTongClic     ● Kopital       □ 1-按美 par     2021/3/31 946     Tu2hiTongClic     ● Kopital       □ 1-按美 par     2021/3/31 946     Tu2hiTongClic     ● Kopital       □ 1-按美 par     2021/3/31 946     Tu2hiTongClic     ● Kopital                                                                                                    |                                                                                                    |                                    | 1-车轴.par                           | 2021/3/31 9:46                       | TuZhiTongClie         |                          |                |
| 雷图记录             ● 単地範             ● Windows-SSD (C)             > ● Data (D)             → ● Data (D)             → ● Mindows-(E)             → ● Data (D)             → ● Mindows-(E)             → ● Mindows-(E)                                                                                                    |                                                                                                    | → 🌰 WPS云盘                          | [] 1-传感器.par                       | 2021/3/31 9:46                       | TuZhiTongClie         |                          |                |
|                                                                                                    |                                                                                                    | ~ 📮 此电脑                            | □ 1-传感器_mir.par                    | 2021/3/31 9:46                       | TuZhiTongClie         |                          |                |
| > → Data (D2)         □ 1-996 m² min opini         L20:173/31.94/6         Tu2hiTongClie           > → min big (E)         □ 1-996 m² min opini         D20/13/31.94/6         Tu2hiTongClie           > ▲ min big min opini         D20/13/31.94/6         Tu2hiTongClie           □ 1-996 m² min opini         D20/13/31.94/6         Tu2hiTongClie           > ▲ min big min opini         D20/13/31.94/6         Tu2hiTongClie           > ▲ min big min opini         D20/13/31.94/6         Tu2hiTongClie           > ▲ min big min opini         D20/13/31.94/6         Tu2hiTongClie                                                                                                    | 看图记录                                                                                                    | > 🏪 Windows-SSD (C:)               | □ 1-传感答_mir5.par                   | 2021/3/31 9:46                       | TuZhiTongClie         | 纷易渲染                     | / 动画设计         |
| > 一新加塔(E)         □ 1-辨谟_mir.par         2021/3/31 9:46         TuZhiTongClic           > 資网格         □ 1-辨谟_mir.par         2021/3/31 9:46         TuZhiTongClic           文件去(N):         □ 1-辨谟_mir.par         2021/3/31 9:46         TuZhiTongClic                                                                                                    |                                                                                                    | > 🗕 Data (D:)                      | 1-弹簧.par                           | 2021/3/31 9:45                       | TuZhiTongClie         |                          |                |
| → ■ 网络 1.3% mirt.par 2021/3/319:46 TuZhiTongClie<br>文件去(N): → 和 · · · · · · · · · · · · · · · · · ·                                                                                                    |                                                                                                    | > 🗕 新加卷 (E:)                       | 🗋 1-弹簧_mir.par                     | 2021/3/31 9:46                       | TuZhiTongClie         |                          |                |
| 文件名(N): all all                                                                                                    | 1 Aug                                                                                                    | > 🎾 网络                             | 1-弹簧_mir1.par                      | 2021/3/31 9:46                       | TuZhiTongClie         | <b>3</b> 2               |                |
|                                                                                                    | a contraction of the second second se | 文件名(N):                            |                                    | √ all                                | ~                     | <b>b</b> ?               |                |
|                                                                                                    | 转向架总装(合并体).par<br>75.22 MB 2024-09-02 15:55                                                                                                    | 零件2.par<br>240 KB 2024-08-23 18:17 | 零件3.par<br>240 KB 2024-08-23 18:16 | 转向架总装.asm<br>7.62 MB 2024-08-23 18:0 | 多旋翼无人机<br>3 105.91 MB | STEP<br>2024-08-23 16:28 | (总装<br>37.75 N |

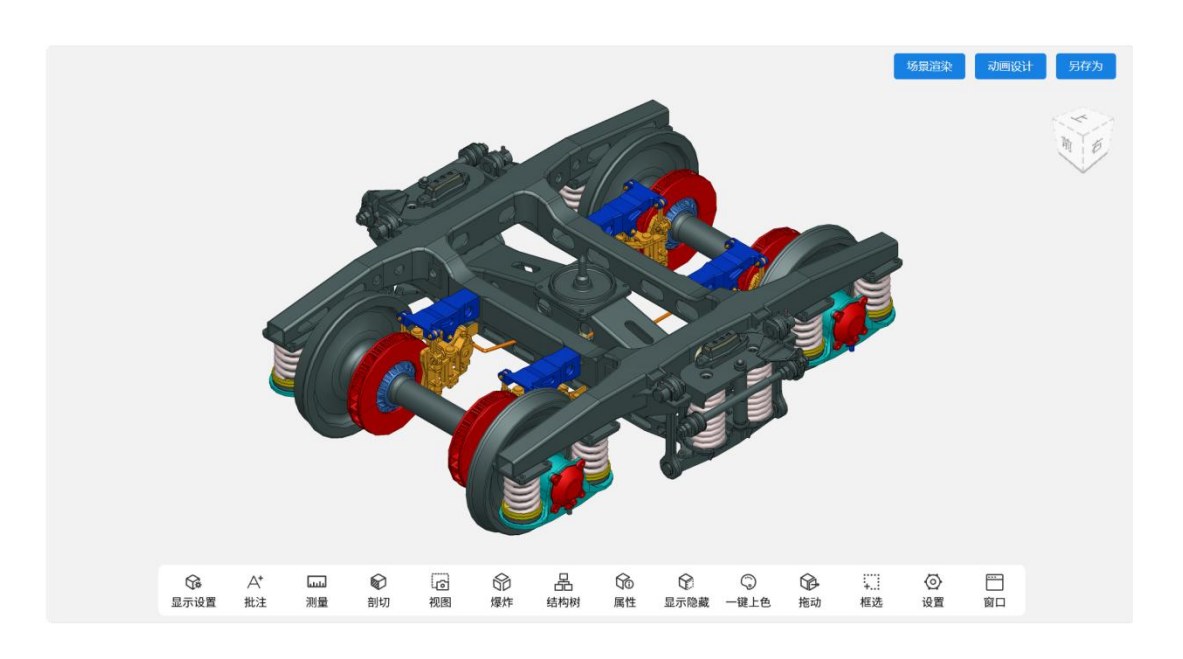

## 3.7. 轻量化文件 (.3dlite) 输出

在 Viewer 预览界面,点击"另存为"按钮,可以将当前预览模型另存为轻量化文件(.3dlite), 并输出到本地。生成的.3dlite 文件支持用天工看图客户端和天工轻量化查看器打开预览。

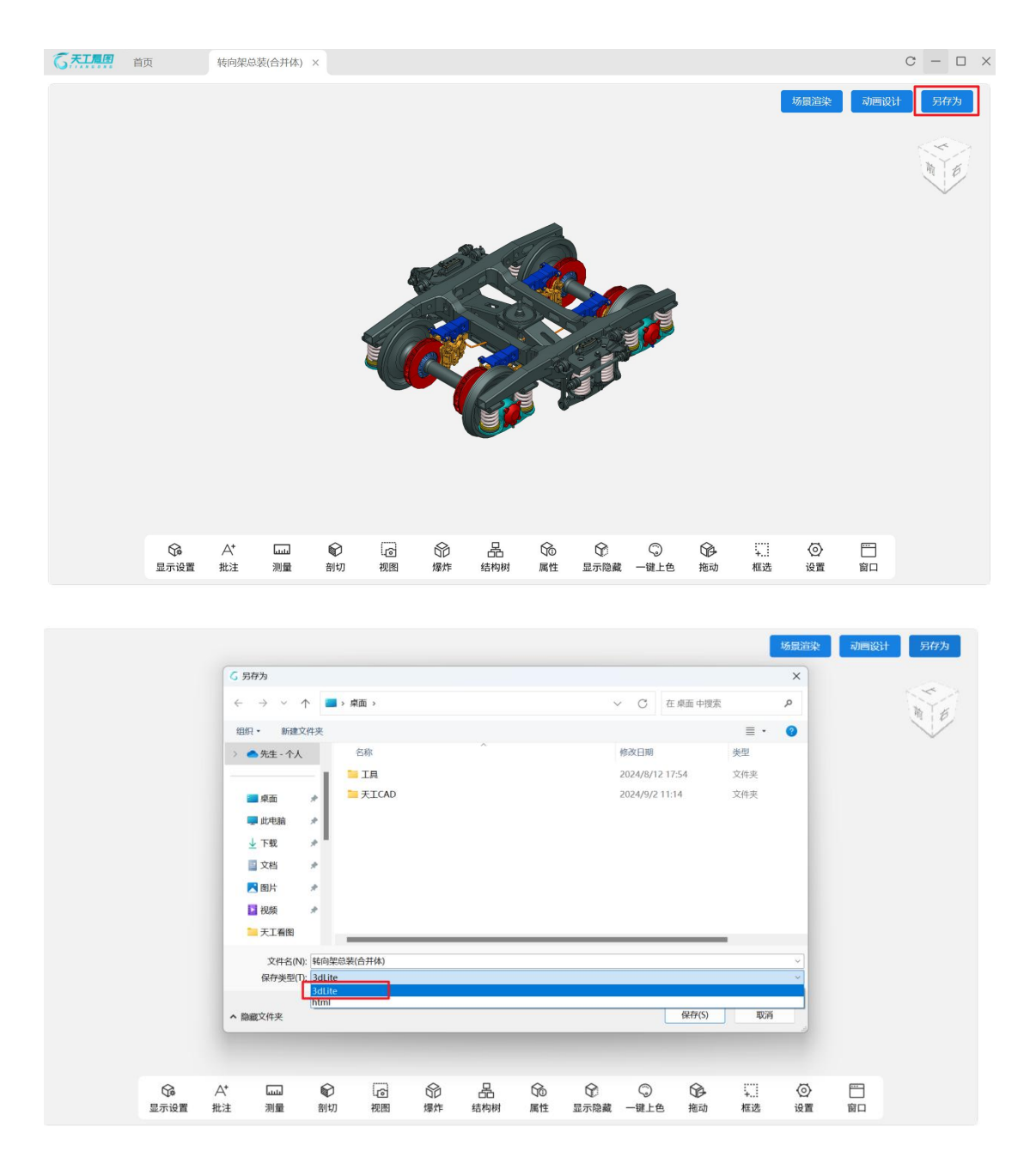

### 3.8. html 文件输出

在 Viewer 预览界面,点击"另存为"按钮,可以将当前预览模型另存为 html 文件,并输 出到本地。生成的 html 文件支持用浏览器直接打开预览。

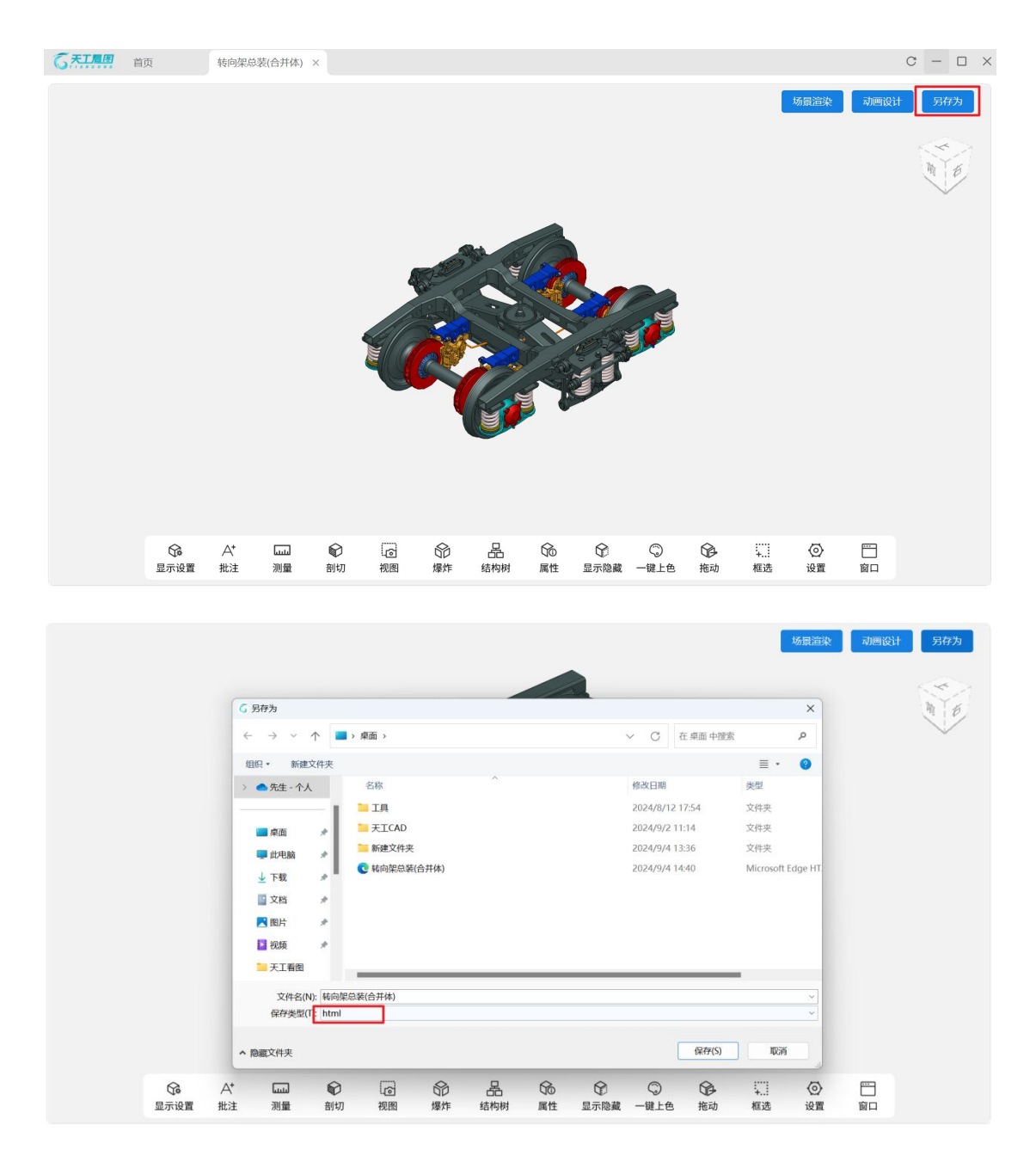

### 3.9. 看图记录

在首页可以查看图纸打开记录,点击可进入图纸预览界面

| нд                                      | 转向架总装(合并体) × 汽车轮網零件图   | -1 ×                             |                   | C                      | - 0                   |
|-----------------------------------------|------------------------|----------------------------------|-------------------|------------------------|-----------------------|
| 沪数:12<br>期时间:2026-6-14                  |                        |                                  |                   | 绑定服务器IP 设置             | ¥Ŧ                    |
|                                         |                        |                                  |                   |                        |                       |
|                                         |                        | 将又忤他拽至此区域                        |                   |                        |                       |
|                                         |                        | <u>je</u>                        |                   |                        |                       |
|                                         |                        |                                  |                   |                        |                       |
|                                         |                        |                                  |                   |                        |                       |
|                                         |                        | 打开图纸                             |                   |                        |                       |
|                                         |                        | 打开图纸                             |                   |                        |                       |
|                                         |                        | 打开图纸                             |                   | -                      |                       |
|                                         | 支持SolidWorks、Pro/E / C | 打开图纸<br>Greo、Solid Edge等40多种不同格。 | 式的3D和2D文件 当前支持文件格 | 式 >                    |                       |
| 图记录                                     | 支持SolidWorks、Pro/E / C | 打开图纸<br>Creo、Solid Edge等40多种不同格: | 式的3D和2D文件 当前支持文件格 | 武 ><br>                | ☞ 动画设计                |
| 图记录                                     | 支持SolidWorks、Pro/E / C | 打开图纸<br>Creo、Solid Edge等40多种不同格  | 式的3D和2D文件 当前支持文件格 | 式 ><br><b>發現建築</b>     | ∮ 动画设计                |
| 图记录                                     | 支持SolidWorks、Pro/E / C | 打开图纸<br>Creo、Solid Edge等40多种不同格  | 式的3D和2D文件 当前支持文件格 | 式 >                    | /) 动画设计<br>  D        |
| 图记录                                     | 支持SolidWorks、Pro/E / C | 打开图纸<br>Creo、Solid Edge等40多种不同格  | 式的3D和2D文件 当前支持文件格 | 式 >                    | / 动画设计                |
|                                         | 支持SolidWorks、Pro/E / C | 打开图纸<br>Creo、Solid Edge等40多种不同格  | 式的3D和2D文件 当前支持文件格 | ± ><br>(2) 5692820 (2) | // 动画设计<br>)          |
|                                         | 支持SolidWorks、Pro/E / C | 打开图纸<br>Creo、Solid Edge等40多种不同格  | 式的3D和2D文件 当前支持文件格 |                        | / 차종양년<br>            |
|                                         | 支持SolidWorks、Pro/E / C | 打开图纸<br>Greo、Solid Edge等40多种不同格: | 式的3D和2D文件 当前支持文件格 |                        |                       |
| 图记录<br>Line Aligner (1995)<br>P#A-3.par | 支持SolidWorks、Pro/E / C | 打开图纸<br>Free、Solid Edge等40多种不同格  | 式的3D和2D文件 当前支持文件格 | 式 >                    | ✓ 动画设计 ○ 动画设计 ○ ううしょう |

## 3.10. 3D 模型预览功能

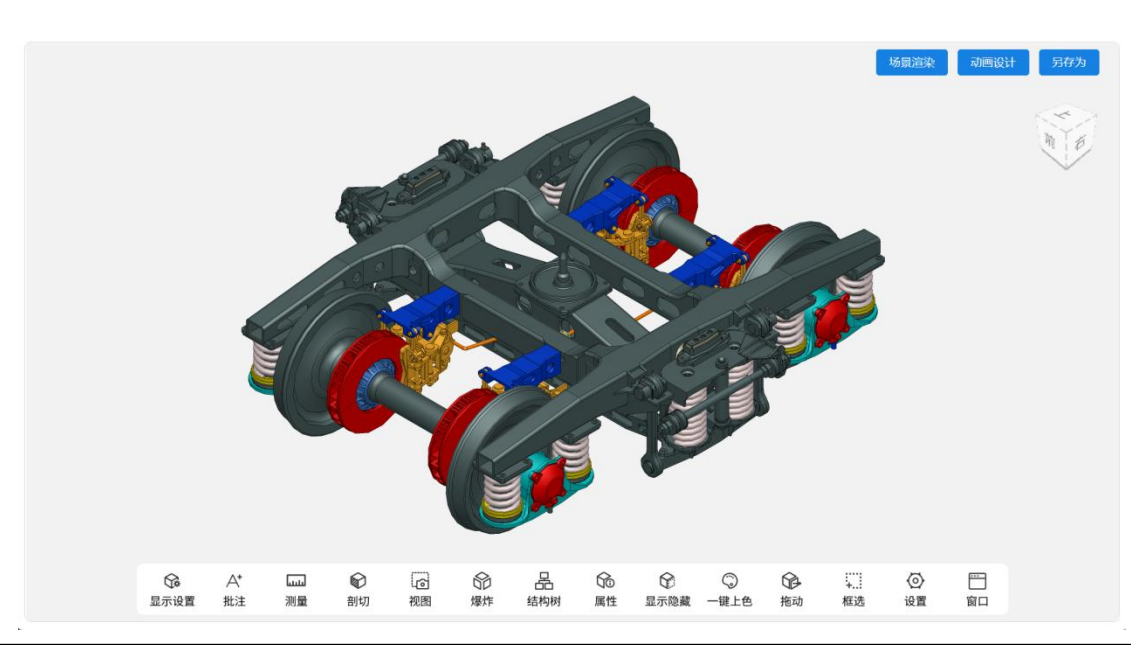

| 3D View 功能清单 |        |        |                |  |  |  |
|--------------|--------|--------|----------------|--|--|--|
| 一级功能清单       | 二级功能清单 | 三级功能清单 | 功能说明           |  |  |  |
|              | 边线上色   |        | 3D 模型带边线上色显示   |  |  |  |
|              | 上色     |        | 3D 模型上色显示      |  |  |  |
|              | 隐线消除   |        | 3D 模型线框显示,消除隐线 |  |  |  |
| 显示设置         | 隐线可见   |        | 3D 模型线框显示,显示隐线 |  |  |  |
|              | 线框模式   |        | 3D 模型线框显示,显示线框 |  |  |  |
|              | 透明模式   |        | 3D 模型变为半透明显示   |  |  |  |
|              | 隐藏批注   |        | 隐藏批注           |  |  |  |

|     | 测量隐藏       |      | 隐藏测量结果                  |
|-----|------------|------|-------------------------|
|     | 正交/透视      |      | 正交视角/透视视角切换             |
|     | 重置视角       |      | 重置模型视角                  |
| 批注  | 图文         |      | 添加图片、文本、绘图批注            |
|     |            | 智能测量 | 智能测量距离                  |
|     |            | 点到点  | 测量两点间的距离                |
|     |            | 点到线  | 测量点到直线的距离               |
|     |            | 点到面  | 测量点到平垫的距离               |
|     |            | 线到线  | 测量线到线之间的距离              |
|     | 距离         | 线到面  | 测量线到平面的距离               |
|     |            | 面到面  | 测量两个平面的距离               |
|     |            | 圆心距  | 测量两个圆心之间的距离             |
|     |            | 孔轴到点 | 测量孔轴圆心到点的距离             |
|     |            | 孔轴到线 | 测量孔轴圆心到线的距离             |
|     |            | 孔轴到面 | 测量孔轴圆心到面的距离             |
|     | 上市         | 线测量  | 测量线段的长度                 |
|     | <b>以</b> 戊 | 周长   | 测量平面获曲面的周长              |
|     |            | 线夹角  | 测量相交直线的夹角               |
|     | 角度         | 面夹角  | 测量相交平面的夹角               |
|     |            | 线面夹角 | 测量线和平面的娇夹角              |
| 汕島  | 半径         |      | 测量圆弧、壁面的半径              |
| が生  |            | 点到点  | 测量两点间 X/Y/Z 方向的距离       |
|     |            | 点到线  | 测量点和线之间 X/Y/Z 方向的距离     |
|     | 线形测量       | 线到线  | 测量线和线之间 X/Y/Z 方向的距离     |
|     | 风川风重       | 圆心距  | 测量两个圆心之间 X/Y/Z 方向的距离    |
|     |            | 孔轴到点 | 测量孔轴和点之间 X/Y/Z 方向的距离    |
|     |            | 孔轴到线 | 测量孔轴和线之间 X/Y/Z 方向的距离    |
|     | 壁厚测量       |      | 测量两个面之前的最小距离            |
|     |            | 指定面  | 测量指定面的面积                |
|     | 面积         | 指定实体 | 测量指定实体的面积               |
|     |            | 总面积  | 测量模型总面积                 |
|     | 体积         | 指定实体 | 测量指定实体的体积               |
|     |            | 总体积  | 测量模型总体积                 |
|     | 重量         | 指定实体 | 测量指定实体的体积               |
|     |            | 总重量  | 测量模型总体积                 |
|     | 包围盒        | 指定实体 | 测量指定实体的包围盒尺寸            |
|     |            | 全部   | 测量总模型的包围盒尺寸             |
|     | 清空         |      | 清空测量数据                  |
| 割切  |            |      | 对模型进行基础剖切,可以设置切面隐藏,反向剖  |
|     |            |      | 切,查看剖面                  |
| 爆炸  |            |      | 对模型进行爆炸展示,可设置爆炸距离       |
| 结构树 |            |      | 展开/关闭模型结构树,可以在结构书中显示/隐藏 |
|     |            |      | 模型部件,可以搜索部件             |

| 屋佐   | 指定实体 | 查看指定实体的属性     |
|------|------|---------------|
| 周任   | 总属性  | 查看模型总属性       |
|      | 单个拖动 | 选中单个部件进行拖动    |
| 拖动   | 单个复位 | 对单个已拖动部件进行复位  |
|      | 全部复位 | 复位全部拖动部件      |
|      | 突出显示 | 突出显示部件        |
|      | 单独显示 | 单独显示部件        |
| 显示隐藏 | 隐藏显示 | 隐藏部件          |
|      | 透明显示 | 透明部件          |
|      | 全部还原 | 还原所有部件显示状态    |
| 一键上色 |      | 重给模型随机上色      |
| 振选   | 框选放大 | 对框选中的模型放大居中显示 |
| 作出之上 | 框选高亮 | 高亮框选中的模型      |
|      | 单位设置 | 设置模型单位        |
| 设置   | 背景设置 | 设置预览背景颜色      |
|      | 场景设置 | 设置预览场景        |
| 窗口   | 全屏   | 设置为全屏显示       |
| 囱凵   | 视口   | 设置多视图口显示      |

## 3.11. 2D 图纸预览功能

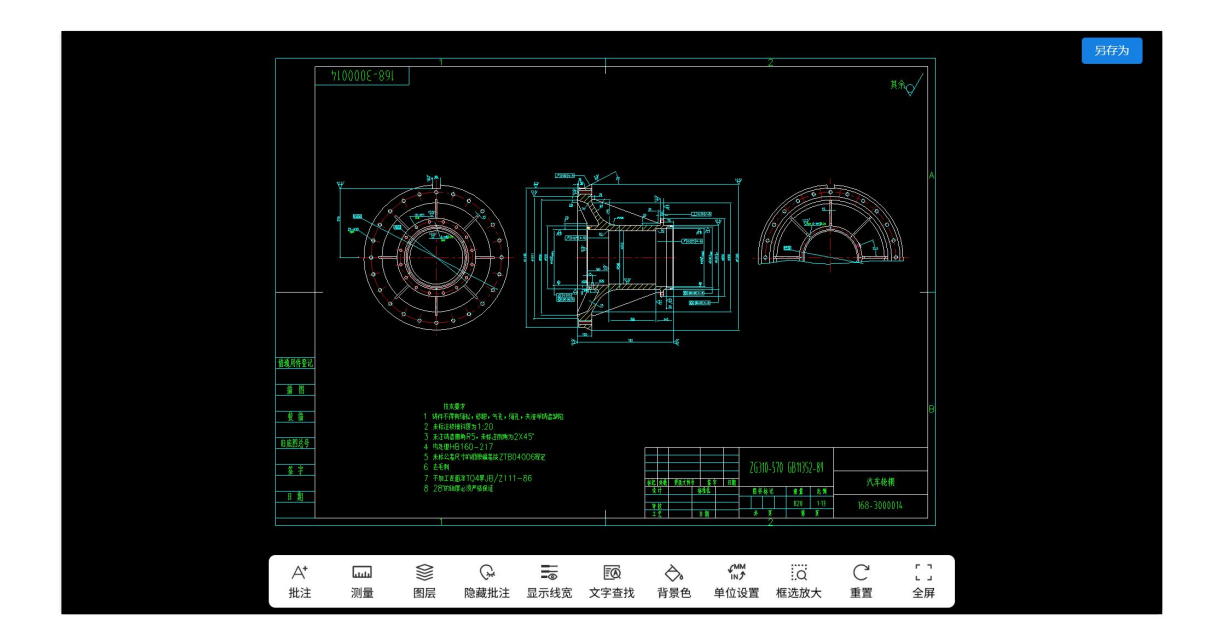

| 2D View 功能清单 |                           |  |              |  |  |  |
|--------------|---------------------------|--|--------------|--|--|--|
| 一级功能清单       | 一级功能清单 二级功能清单 三级功能清单 功能说明 |  |              |  |  |  |
| 批注           | 图文                        |  | 添加图片、文本、绘图批注 |  |  |  |
| 测量           |                           |  |              |  |  |  |

|      |      | 点到点  | 测量两点间的距离                 |
|------|------|------|--------------------------|
|      |      | 点到线  | 测量点到直线的距离                |
|      |      | 线到线  | 测量线到线之间的距离               |
|      | 距离   | 线性测量 | 测量两点间的水平距离或垂直距离          |
|      |      | 圆心距  | 测量两个圆心之间的距离              |
|      |      | 圆心到点 | 测量圆心到点的距离                |
|      |      | 圆心到线 | 测量圆心到线的距离                |
|      | 线段长度 |      | 测量线段的长度                  |
|      | 连续长度 |      | 测量连续线段的总长和每一段长度          |
|      | 面积   |      | 测量线段围成的面积                |
|      | 半径   |      | 测量圆弧的半径                  |
|      | 角度   |      | 测量两条相交线段的夹角              |
|      | 设置比例 |      | 设置测量比例                   |
|      | 清空   |      | 清空测量数据                   |
| 図目   |      |      | 点击打开/关闭图层,可以设置每个图层显示/隐藏, |
| 四/云  |      |      | 可以搜索图层                   |
| 显示线宽 |      |      | 点击显示线宽或关闭线宽显示            |
| 文字查找 |      |      | 在全图或框选区域内查找内容            |
| 重置   |      |      | 重置视图                     |
| 隐藏批注 |      |      | 隐藏批注内容                   |
| 背景色  |      |      | 调整背景颜色                   |
| 单位设置 |      |      | 设置测量单位                   |
|      |      |      |                          |

## 4. 场景渲染

当前版本不开放本功能,请等功能模块后续上架、购买使用。

| *******            | 首页                                                                                                    |               |                                                |                                                      |                     | C                                          | - 0                 |
|--------------------|----------------------------------------------------------------------------------------------------|---------------|------------------------------------------------|------------------------------------------------------|---------------------|--------------------------------------------|---------------------|
| 用户数: 12<br>判明时间: 2 | 026-6-14                                                                                                    |               |                                                |                                                      |                     | 绑定服务器IP 设置                                 | 关于                  |
|                    |                                                                                                    |               |                                                | 将文件拖拽至此区                                             | 域                   |                                            |                     |
|                    |                                                                                                    |               |                                                |                                                      |                     |                                            |                     |
|                    |                                                                                                    |               |                                                |                                                      |                     |                                            |                     |
|                    |                                                                                                    |               |                                                | 打开图纸                                                 |                     |                                            |                     |
|                    |                                                                                                    |               |                                                |                                                      |                     |                                            |                     |
|                    |                                                                                                    |               |                                                |                                                      |                     |                                            |                     |
|                    |                                                                                                    |               |                                                |                                                      |                     |                                            |                     |
|                    |                                                                                                    | 支持S           | olidWorks、Pro/E /                              | 了了了日本<br>Creo、Solid Edge等40多种不同                      | 格式的3D和I2D文件 当前支持文件将 | 名式 >                                       |                     |
| 搁记录                |                                                                                                    | 支持S           | olidWorks、Pro/E /                              | 5577 GBA                                             | 格式的3D和2D文件 当前支持文件相  | 至式 >                                       | 》动画设计               |
| 讀圖记录               | Şui<br>Şui                                                                                                    | 2转支<br>二<br>二 | olidWorks、Pro/E /                              | Creo、Solid Edge等40多种不同                               | 格式的3D和2D文件 当前支持文件机  | 経式 ><br>(※) 地景道政 (の)                       | ♪ 动画设计              |
| <b>冒图记录</b>        | 「<br>「<br>「<br>「<br>」<br>「<br>」<br>「<br>」<br>「<br>」<br>」<br>「<br>」<br>」<br>「<br>」<br>」<br>」<br>「<br>」<br>」<br>」<br>「<br>」<br>」<br>」<br>「<br>」<br>」<br>」<br>」<br>」<br>」<br>」<br>」<br>」<br>」<br>」<br>」<br>」 | 支持S           | olidWorks、Pro/E /<br>학년 관<br>무의 군고<br>圈 二维 dwg | SUTERA<br>Creo、Solid Edge等40多种不同<br>(X35-20-4.SLDPRT | 指式的3D和2D文件 当前支持文件机  | 名式 ><br>② 场景运致<br>》<br>のrginal-动画副本.3dLite | ै केलाइस<br>Rear Fr |

## 5. 动画设计

当前版本不开放本功能,请等功能模块后续上架、购买使用。

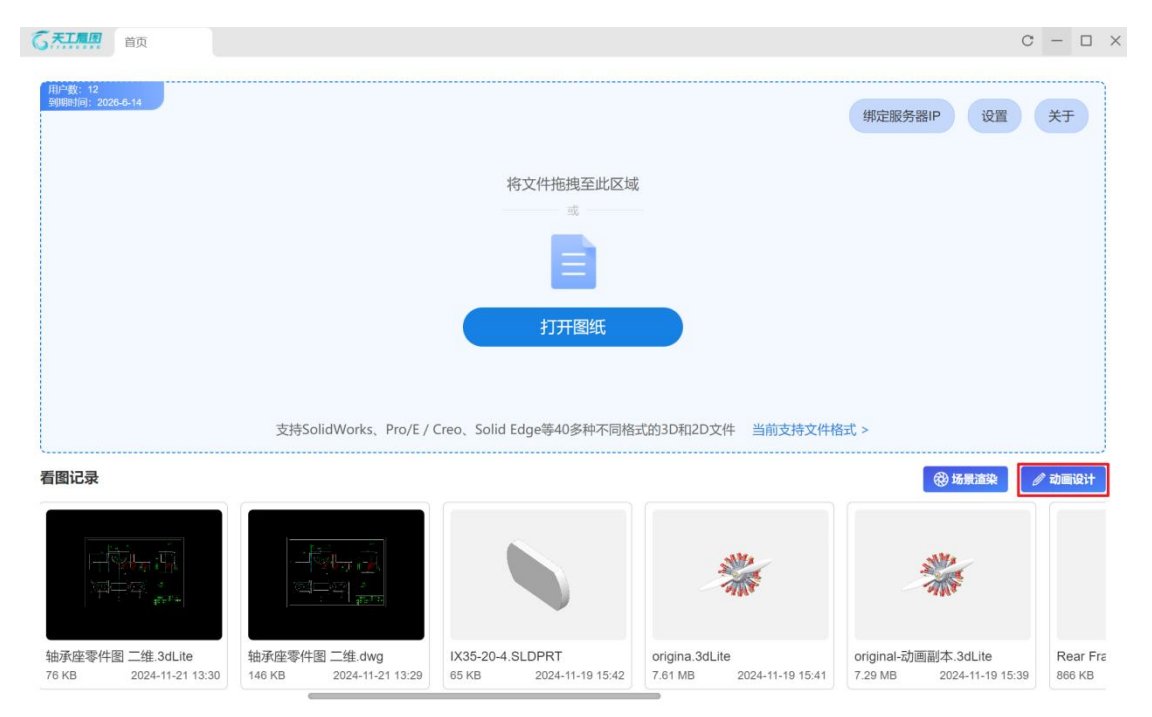

## 6. 解析方式选择

根据实际需求,可以自由选择解析方式:服务端解析或者客户端本地解析,客户端安装完成

后默认是服务端解析。当解析复杂模型时,服务端解析速度更快;普通小模型,推荐使用客 户端本地解析。

#### 进入首页, 点击"设置"按钮。

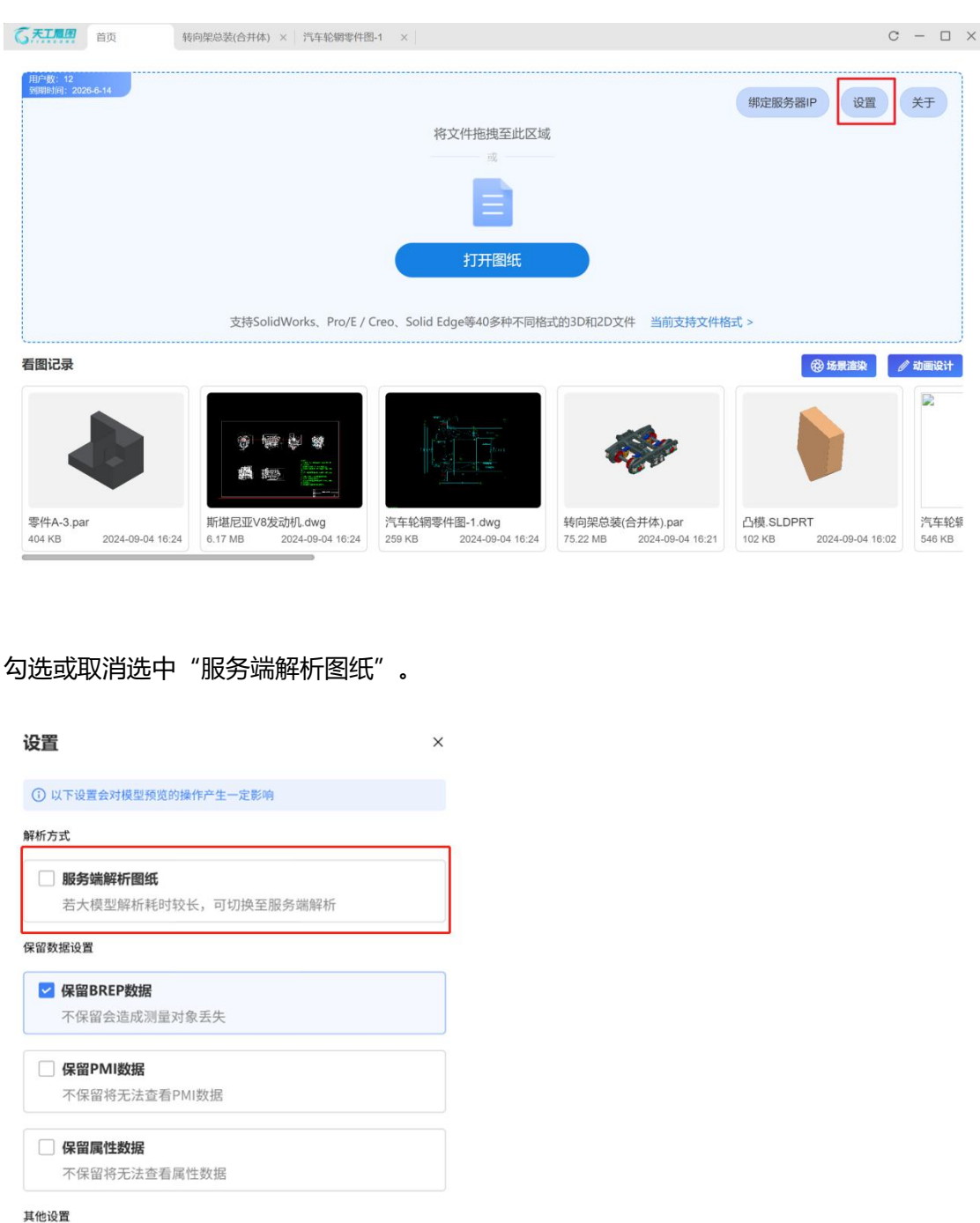

| 高性能模式    |          |
|----------|----------|
| 会占用较高内存, | PMI解析更正确 |

## 7. 设置

## 7.1 转换精度设置

进入首页点击"设置",转换精度支持高、中、低三种,默认为中精度。精度设置越高,准 换时间越长。

| 用户数:12<br>列明时间:2026-6-14                | 设置<br>若大模型解析耗时较长,可切换至服务端解析                    | <           | 绑定服务器IP 设置           | 关于     |
|-----------------------------------------|-----------------------------------------------|-------------|----------------------|--------|
|                                         | 保留数据设置                                        |             | /                    |        |
|                                         | ✔ 保留BREP数据<br>不保留会造成测量对象丢失                    | 1           |                      |        |
|                                         | ✔ 保留PMI数据<br>不保留将无法查看PMI数据                    |             |                      |        |
| 支持SolidWorks、                           | ✓ 保留關性数据<br>不保留将无法查看自定义属性数据                   | 前支持文件者      | 武、                   |        |
| 看图记录                                    | □ 保留草園数据<br>勾选后可以查看草園数据                       |             | ⑦ 场景渲染               | 🖉 动画设计 |
|                                         | 转换精度设置                                        |             |                      |        |
|                                         | 🗌 高精度 🛛 中精度 📄 低精度                             | -           |                      |        |
|                                         | 其他设置                                          |             |                      |        |
|                                         | □ 高性能模式<br>PMI解析更完整,本地解析时会增加解析时间和内存占用         | par         | 零件2.par              | 零件3.pa |
| 546 KB 2024-09-04 14:56 259 KB 2024-09- | 14.50 0.11 MID 2024-08-04 14.54 1.5.22 MID 20 | 09-04 14:48 | 240 KB 2024-08-23 18 | 240 KB |

7.2 保存草图设置

| 用户载:12<br>致期时间:2026-6-14              | 设置<br>若大模型解析耗时较长,可切换至服务端解析<br>保留数据设置                  | ×                | 绑定服务器IP 设置             | ¥Ŧ        |
|---------------------------------------|-------------------------------------------------------|------------------|------------------------|-----------|
|                                       | ✔ 保留BREP数据<br>不保留会造成测量対象丢失                            |                  |                        |           |
|                                       | ✔ 保留PMI数据<br>不保留将无法查看PMI数据                            |                  |                        |           |
| 支持SolidWork                           | ✓ 保留罰性数据<br>不保留将无法查看自定义属性数据                           | 支持文件格            | §式 >                   |           |
| 看图记录                                  | ✓ 保留草圖数据 勾选后可以查看草图数据                                  |                  | 🖓 场景道染                 | 🖉 动画设计    |
|                                       | 转换精度设置                                                |                  |                        |           |
|                                       | 🗌 高精度 🗾 中精度 🗌 低精度                                     | -                |                        |           |
|                                       | 其他设置                                                  |                  |                        |           |
| 汽车轮掘零件图.dwg                           | □ 高性能模式<br>PMI解析更完整,本地解析时会增加解析时间和内存占用                 | par              | 零件2.par                | 零件3.pi    |
| 546 KB 2024-09-04 14:56 259 KB 2024-0 | e<br>9-04 14:00 0.11 MID 2024-08-04 14:04 [ 10:22 MID | 2024-09-04 14:48 | 240 KB 2024-08-23 18:1 | 17 240 KB |

设置在 3D 文件转换的时候同时将模型草图导出,默认不勾选。

### 7.3 高性能模式设置

选择服务端解析方式后,默认走高性能模式,PMI解析更完整。客户端本地解析方式默认 关闭,打开后会增加解析时间和内存占用。

| 用户数: 12<br>到期时间: 2028-8-14                                                                                                    | 设置         ×           若大模型解析耗时较长,可切换至服务端解析         绑定服务器IP         设置           每節般認識量         /                                     |
|----------------------------------------------------------------------------------------------------|----------------------------------------------------------------------------------------------------|
|                                                                                                    | ✓ 保留BREP数据<br>不保留会造成测量对象丢失                                                                                                    |
|                                                                                                    | ✓ 保留PMI数据<br>不保留将无法查看PMI数据                                                                                                    |
| 支持SolidWorks、                                                                                                    | ✓ 保留属性数据<br>不保留将无法查看自定义属性数据<br>前支持文件格式                                                                                                |
| 看图记录                                                                                                    | <ul> <li>● 保留草園数据</li> <li>◆ 均面设计</li> <li>◆ 均面设计</li> </ul>                                                                          |
|                                                                                                    | 林協構度设置     「商精度                                                                                                    |
| 「「<br>「<br>「<br>「<br>午轮網零件圏・dwg<br>「<br>午轮網零件圏・dwg<br>「<br>午轮網零件圏・dwg<br>「<br>午轮網零件圏・dwg<br>こ<br>546 KB<br>2024-09-04 14:56<br>256 KB<br>2024-09-04 14:56<br>こ<br>56 KB<br>2024-09-04 14:56<br>こ<br>56 KB<br>2024-09-04<br>37<br>37 | 高性能模式         par         零件2.par         零件3.pa           10.01         14.48         240.KB         2024-08-23.18-17         240.KB |
|                                                                                                    |                                                                                                    |

## 附录一: 文件支持类型

| 文件类型  | 软件名称                        | 版本                                        | 文件格式                       |
|-------|-----------------------------|-------------------------------------------|----------------------------|
| 轻量化格式 | 天工看图                        | N/A                                       | .3dLite                    |
|       | 天工 CAD                      | 2023-2024                                 | .par, .asm, .psm,.dft      |
|       | SolidWorks                  | 2003 - 2024                               | .sldprt,.sldasm            |
|       | Pro/E / Creo                | Pro/E 19 - Creo 10.0                      | .prt, .prt.*,.asm, .asm.*  |
|       | Solid Edge                  | V18 – SE 2024                             | .par,.asm,.psm             |
|       | Inventor                    | V11 - 2024                                | .ipt ,.iam                 |
|       | NX                          | UG11-UG18, NX 5- NX 2312                  | .prt                       |
|       | CATIA V5                    | V5 R15 to V5-6 R2024                      | .CATPart,.CATProduct, .cgr |
|       | CATIA V4                    | CATIA 4.1.9 - CATIA 4.2.4                 | .model,.exp, .session      |
|       | CATIA V6 / 3D<br>Experience | Up to V5_6R2024                           | .3dxml                     |
|       | Parasolid                   | Up to 36.1                                | .x_b, .x_t,.xmt, .xmt_txt  |
| 3D 图纸 | ACIS                        | Up to 2023                                | .sat, .sab,                |
|       | IGES                        | Up to 5.3                                 | .igs, .iges                |
| STI   | STEP                        | AP203, AP214, AP242                       | .stp, .step                |
|       | JT Direct                   | Up to v10.9                               | .jt                        |
|       | XCGM                        | R2012 - 2024 1.0                          | .xcgm                      |
|       | Rhino                       | From 4 to 8                               | .3dm                       |
|       | STL                         | N/A                                       | .stl                       |
|       | OBJ                         | N/A                                       | .obj                       |
|       | 3MF                         | 1. 2. 3                                   | .3mf                       |
|       | FBX                         | ASCII: from 7100 to 7500, Bina<br>ry: All | . fbx                      |
|       | VDA-FS                      | 1.0 - 2.0                                 | .vda                       |

| 2D 图纸 | DXF/DWG | N/A | .dxf, .dwg |
|-------|---------|-----|------------|
|-------|---------|-----|------------|